#### Instruction Sheet for Primary Care Doctor Practical Session (ver. Feb 2021)

| A. Log-in eHRSS and CRC IT System                                   | 1  |
|---------------------------------------------------------------------|----|
| B. Participant Enrolment and First Consultation                     | 3  |
| C. Checking FIT Results on To-do List                               | 8  |
| D. Second Consultation (Participants with Positive FIT Result Only) | 10 |
| E. Assign Clinical Assistant                                        | 12 |
| F. Assign Relieving Doctor                                          | 15 |
| G. Viewing Submitted Payment Claims                                 | 19 |
| H. Building Indefinite Sharing Consent                              | 21 |
| I. eHRSS Registration at clinic                                     | 22 |
|                                                                     |    |

# A. Log-in eHRSS and CRC IT System

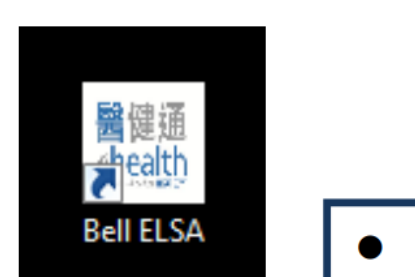

Double-click "ELSA" icon on desk top

A2

A1

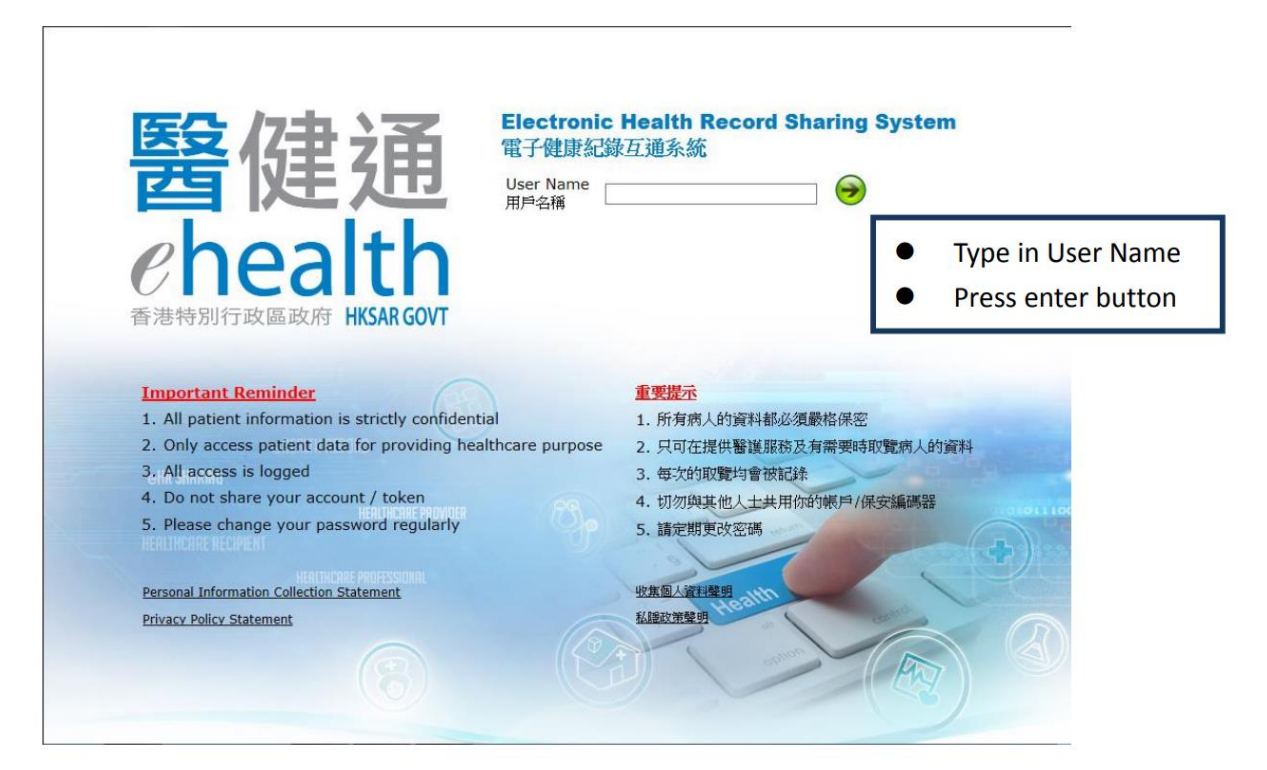

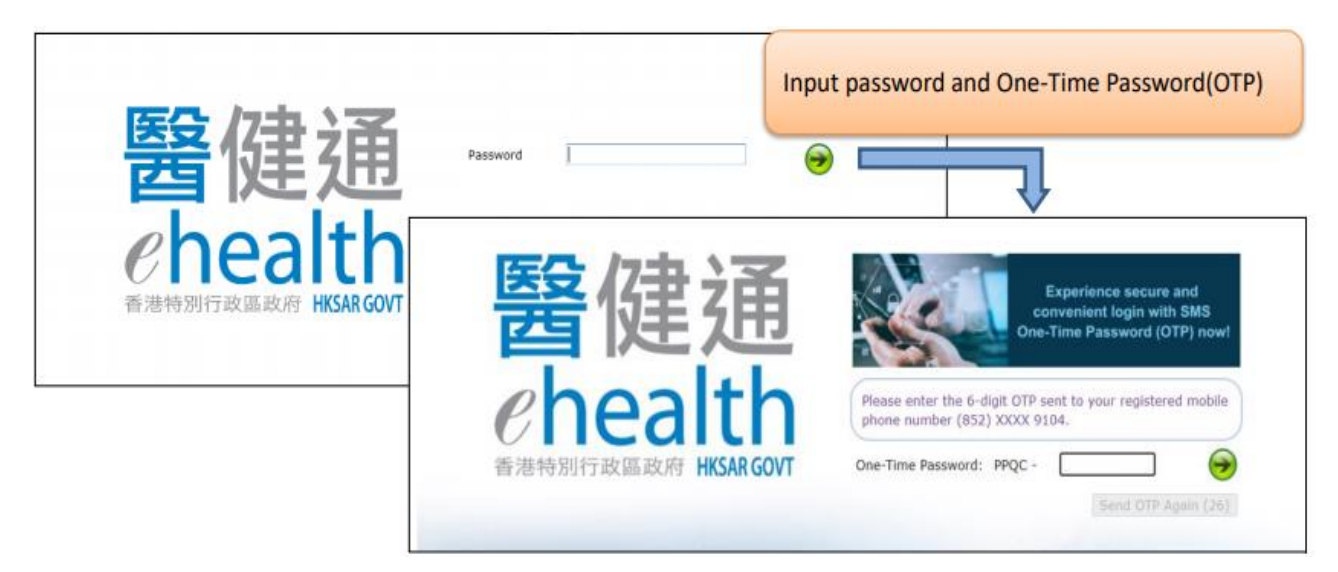

#### Α4

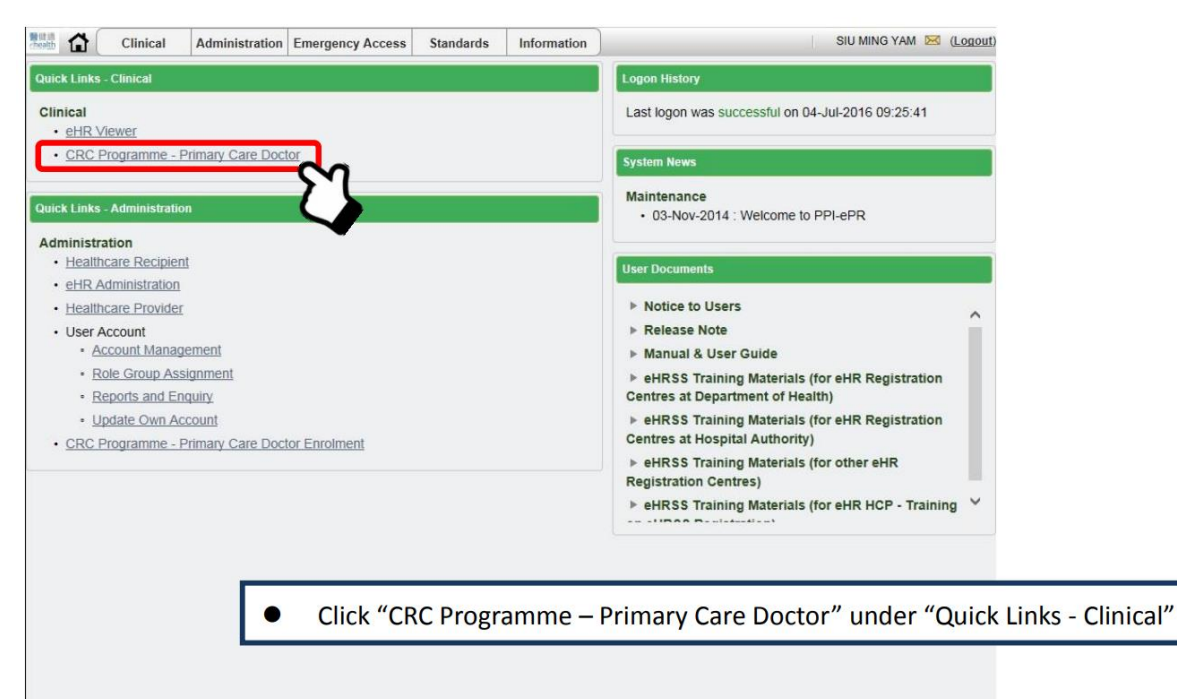

## **B.** Participant Enrolment and First Consultation

B1.1 For those with card reader/original Hong Kong Identity Card

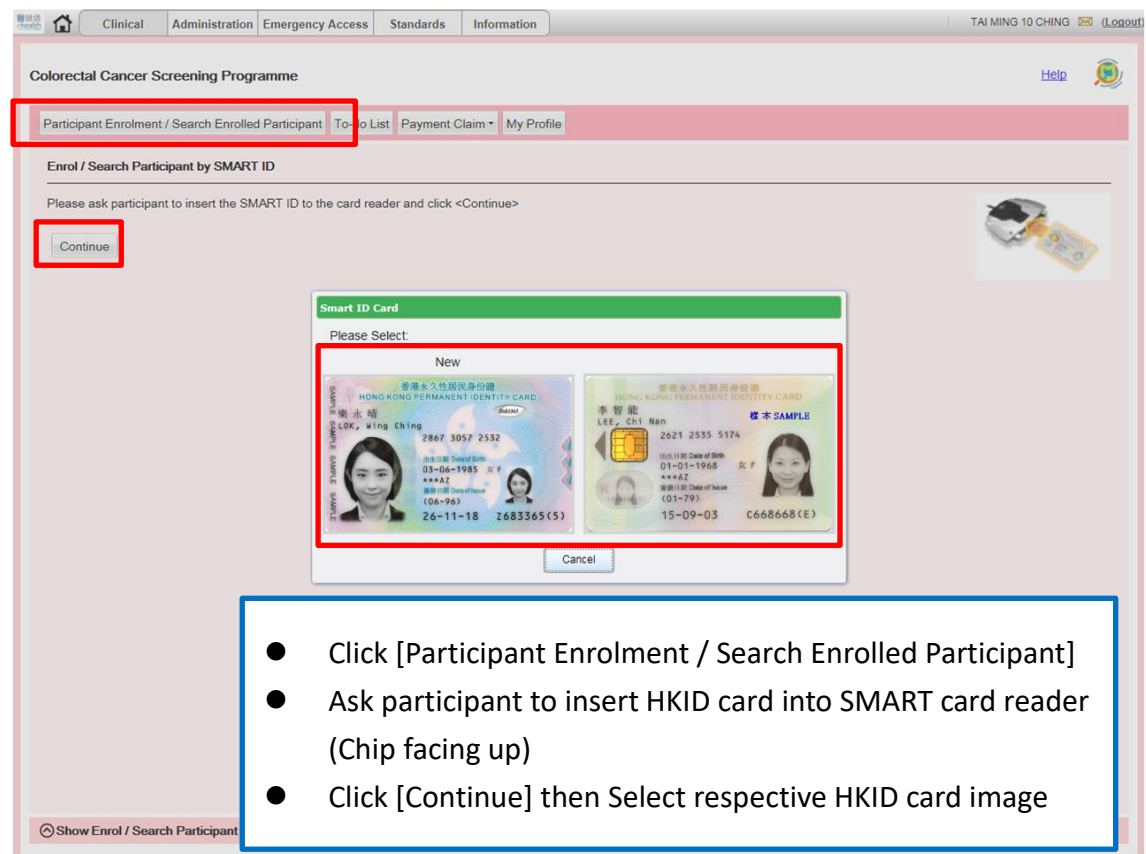

#### B1.2

| rticpant Enrolment / Search Hong Kong | Smart Identity Card Reader X                                                  |       |
|---------------------------------------|-------------------------------------------------------------------------------|-------|
| neol / Search Participant by          |                                                                               |       |
| Seese ask participant to inset        | Read Hong Kong Smart Identity Card                                            |       |
| Do you want to open or save Sn        | Click "C     artIDCardReader_16Jan2019_024240pm.jnlp from apps.st.ehr.gov.hk? | Open" |

B1.2a This message is shown <u>once</u> if check the check-box "Do not show this again..." and click [Run]

| Do you war                                                                                                    | t to run this                                                                    | application?                                                                                            |                                                                |
|----------------------------------------------------------------------------------------------------|----------------------------------------------------------------------------------|----------------------------------------------------------------------------------------------------|----------------------------------------------------------------|
|                                                                                                    | Name:                                                                            | Ideas Web Start                                                                                         |                                                                |
| <u>چ</u>                                                                                                    | Publisher:                                                                       | The Government of the Hong                                                                              | Kong Spec                                                      |
| 2                                                                                                    | Location:                                                                        | https://apps.uat.ehr.gov.hk                                                                             | :443                                                           |
| This application with information at risk of the second second se | ill run with unrestr<br>c. Run this applicat<br>his again for apps               | icted access which may put yo<br>tion only if you trust the location<br>from the publisher and location | ur computer and personal<br>on and publisher above.<br>n above |
| More Inf                                                                                                    | ormation                                                                         |                                                                                                    | Run Cancel                                                     |
| .3                                                                                                    | morgoncy Accose Standards                                                        | aformation                                                                                              | TALMING 10 CHING M (Logout                                     |
| articipant Enrolment / Search Enrolled F                                                                                                    | Participant To-do List Payment Clair                                             | n * My Profile                                                                                          |                                                                |
| Please ask participant to insert the SMA                                                                                                    | RT ID to the card reader and click <co< td=""><td>ntinue&gt;</td><td></td></co<> | ntinue>                                                                                                 |                                                                |
| Contruue                                                                                                    | Hong Kong Smart Identity Cal                                                     | d Reader<br>d Hong Kong Smart Identity Card                                                             |                                                                |
|                                                                                                    |                                                                                  | Remove HKID Ca                                                                                          | ard                                                            |
|                                                                                                    |                                                                                  |                                                                                                    |                                                                |
|                                                                                                    |                                                                                  |                                                                                                    |                                                                |

## B1.4

| Clinical Administration Emergency Access S                       | tandards Information                                                | TAI MING 10 CHING 🖂 (Logou      |
|------------------------------------------------------------------|---------------------------------------------------------------------|---------------------------------|
| Colorectal Cancer Screening Programme                            |                                                                     | Help 👰                          |
| Participant Enrolment / Search Enrolled Participant To-do List   | Payment Claim • My Profile                                          |                                 |
| Enrol / Search Participant by SMART ID                           |                                                                     |                                 |
| Please ask participant to insert the SMART ID to the card reader | r and click <continue></continue>                                   |                                 |
|                                                                  | Please Enter Major Keys                                             |                                 |
|                                                                  | Surname: LUI                                                        |                                 |
|                                                                  | Given name: Sing Li                                                 |                                 |
|                                                                  | Date of Birth: May-1955                                             |                                 |
|                                                                  | Sex OMale OFemale OUnknown<br>Date of Is <del>sue 07-Aug-2017</del> |                                 |
|                                                                  | Proceed Close                                                       |                                 |
|                                                                  |                                                                     |                                 |
|                                                                  | <ul> <li>Select app</li> </ul>                                      | ropriate radio-button for "Sex" |
|                                                                  | <ul> <li>Click "Proc</li> </ul>                                     | eed" button (Proceed to         |
|                                                                  | screen B2)                                                          |                                 |

#### BN1.1 For those **without** card reader / original HKIC

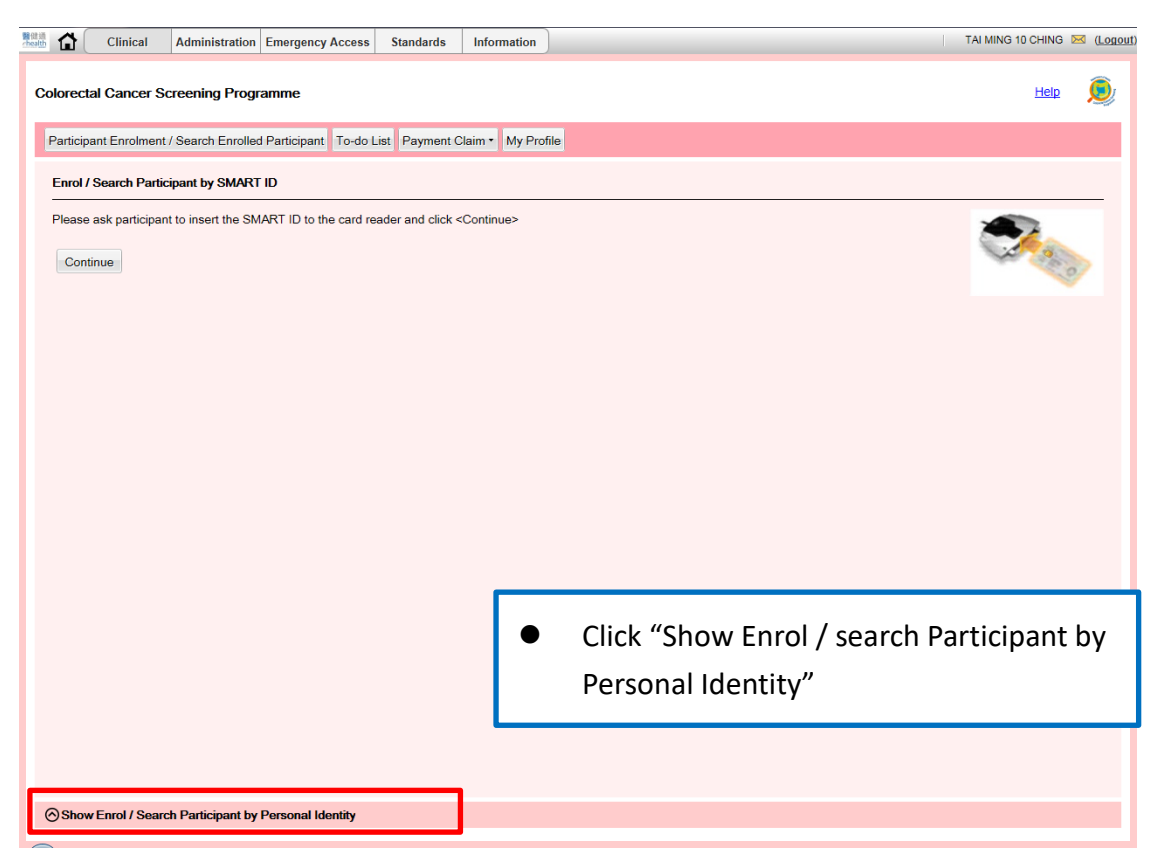

#### BN1.2

| Clinical Administration Emergency Access Standards Information                                                                                                    | TAI MING 10 CHING 🖂 (Logou    |
|----------------------------------------------------------------------------------------------------|-------------------------------|
| Colorectal Cancer Screening Programme                                                                                                    | Help 🖲                        |
| Participant Enrolment / Search Enrolled Participant To-do List Payment Claim • My Profile                                                                                                    |                               |
| Enrol / Search Participant by SMART ID                                                                                                    |                               |
| Please ask participant to insert the SMART ID to the card reader and click <continue></continue>                                                                                                    |                               |
| ⊘Hide Enrol / Search Participant by Personal Identity                                                                                                    |                               |
| O Search Participant by Personal Identity                                                                                                    |                               |
| Enter major keys and click <continue> button.<br/>Sumame LUI<br/>Given name SING LI<br/>HKIC No. A957770 ((2) e.g. A123456(7)<br/>Date of Birth May-1955 © 2<br/>Sex @ Male O Female O Unknown<br/>Date of Issue 14-Feb-2019 © 2<br/>Continue</continue> |                               |
| <ul> <li>Click "Enrol Participant by Persona</li> <li>Type in required information</li> <li>Click "Continue" button (Proceed</li> </ul>                                                                                                    | al Identity"<br>to screen B2) |

B2

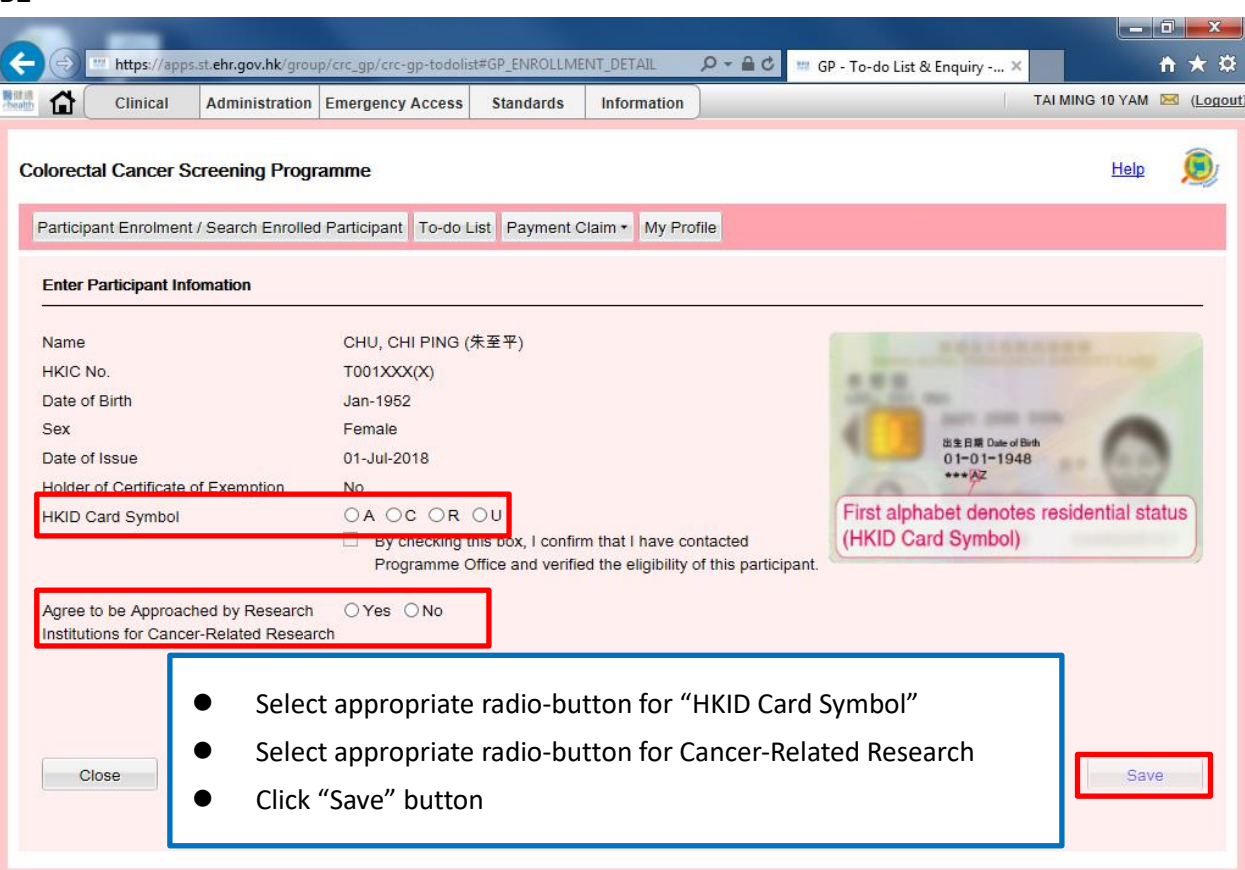

#### Β3

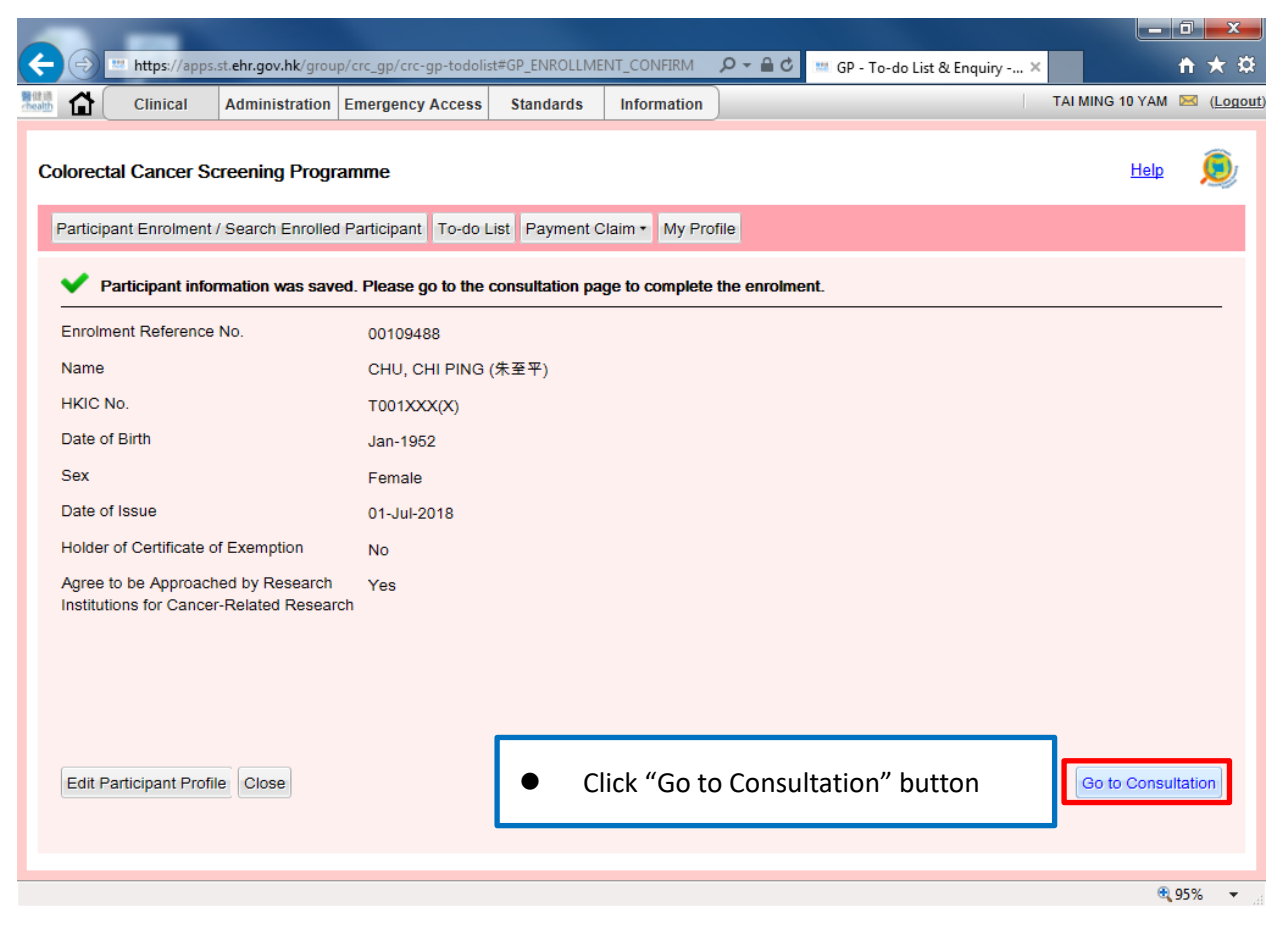

### First Consultation

#### Β4

| Clinical Administration Eme                            | ergency Access Standards Information SIU MING YAM 🔀 (Logout)                        |
|--------------------------------------------------------|-------------------------------------------------------------------------------------|
| JI, APPLE<br>HKIC No. : QN123589(3) DOB : 20-Nov       | -1946 Age : 69 years Sex : F Details ►                                              |
| Colorectal Cancer Screening Pilot Programm             | e 🔘                                                                                 |
| Consultation History                                   | Issue FIT                                                                           |
| CRC Screening Pilot Prog.     (2016)     A PCD Summary | Consultation Date 04-Jul-2016                                                       |
| 04-Jul-2016 Issue FIT (Dr. YAM, SIU MING)              | Medically Fit for Screening 🖌 Yes 🔒 1                                               |
|                                                        | Note                                                                                |
|                                                        |                                                                                     |
|                                                        |                                                                                     |
|                                                        |                                                                                     |
|                                                        |                                                                                     |
|                                                        |                                                                                     |
|                                                        | Print Summary Print Consent Form Close Confirm Enrolment and Print Lab Request Form |
|                                                        | • Check the "Yes" box if the participant is medically fit for screening             |
|                                                        | Click "Print Consent Form" button                                                   |
|                                                        | Click "Confirm Enrolment and Print Lab Request Form" button                         |
|                                                        |                                                                                     |

# C. Checking FIT Results on To-do List

| - | 0-1 | do List                  |       | antopant | io-do Elar Tray       | ment olan | II Y IVIY FI | onie   |             |          |        |              |
|---|-----|--------------------------|-------|----------|-----------------------|-----------|--------------|--------|-------------|----------|--------|--------------|
|   | Act | tion Pending O Full-list |       |          |                       |           |              |        |             | BEL      | L ELSA | Change HCI   |
|   |     |                          |       |          |                       | FITR      | esult        |        |             | Consult. |        |              |
|   |     | Participant Name         | Phone | 1        | 2                     | 3         | 4            | Report | Result Date | Note     |        |              |
| 3 | FI  | result uploaded (6 I     | tems) |          |                       |           |              |        |             |          | Claim  | All Selected |
|   |     | QIAN, APPLE              |       | Positive | Negative              |           |              | 60     | 30-Jun-2016 |          | Fir    | st Claim     |
|   |     | ZHAO, APPLE              |       | Positive | Positive              |           |              |        | 30-Jun-2016 |          | Fir    | st Claim     |
|   |     | LI, APPLE                |       | Negative | Negative              |           |              |        | 30-Jun-2016 |          |        | Claim        |
|   |     | SUN, APPLE               |       | Negative | Negative              |           |              | -      | 30-Jun-2016 |          |        | Claim        |
| - |     | WU, APPLE                |       | Negative | Pending kit<br>return |           |              | -      | 30-Jun-2016 |          |        | Claim        |
|   |     | ZHOU, APPLE              |       | Rejected | Negative              |           |              | -      | 30-Jun-2016 |          |        | Claim        |

Positive FIT results are highlighted in red and moved to the top of the To-do List.

## Submitting Payment Claim for Negative FIT Result for One Participant

| Pa  | arti | cipant Enrolment / Searc | ch Enrolled | Participant | To-do List | Payment Claim | • My Pro | file   |             |          |                    |
|-----|------|--------------------------|-------------|-------------|------------|---------------|----------|--------|-------------|----------|--------------------|
| Te  | o-d  | lo List                  |             |             |            |               |          |        |             |          |                    |
| ) A | Acti | on Pending O Full-list   |             |             |            |               |          |        |             | BEL      | LELSA Change HCI   |
|     |      |                          |             |             |            | FITR          | esult    |        |             | Consult. |                    |
|     |      | Participant Name         | Phone       | 1           | 2          | 3             | 4        | Report | Result Date | Note     |                    |
| F   | Π    | result uploaded (6 It    | ems)        |             |            |               |          |        |             |          | Claim All Selected |
|     | Ð    | QIAN, APPLE              |             | Positive    | Negative   |               |          |        | 30-Jun-2016 |          | First Claim        |
|     | Ð    | ZHAO, APPLE              |             | Positive    | Positive   |               |          | -      | 30-Jun-2016 |          | First Claim        |
| 1   |      | LI, APPLE                |             | Negative    | Negative   | 6             |          | 60     | 30-Jun-2016 |          | Claim              |
| 3   |      | SUN, APPLE               |             | Negative    | Negative   |               |          | 69     | 30-Jun-2016 |          | Claim              |
|     |      | WU, APPLE                |             | Negative    | Pending k  | it            |          | -      | 30-Jun-2016 |          | Claim              |
| 2   |      | ZHOU, APPLE              |             | Rejected    | Negative   |               |          | -      | 30-Jun-2016 |          | Claim              |
|     |      |                          |             |             |            |               |          |        |             |          | Total 6 record(s)  |

#### С3

| то | -do List                  |           |                      |                                   |              | a Street Council |                     |                     |          |                    |
|----|---------------------------|-----------|----------------------|-----------------------------------|--------------|------------------|---------------------|---------------------|----------|--------------------|
| A  | ction Pending O Full-list |           |                      |                                   |              |                  |                     |                     | BEL      | LELSA Change HCI   |
|    |                           |           |                      |                                   | FIT Res      | ult              |                     |                     | Consult. |                    |
|    | Participant Name          | Phone     | 1                    | 2                                 | 3            | 4                | Report              | Result Date         | Note     | ()                 |
| F  | T result uploaded (6 I    | ems Alert |                      |                                   |              |                  |                     |                     |          | Claim All Selected |
| 6  | QIAN, APPLE               | 2         | I confirm            | the participa                     | nt(s) have l | contacte         | ormed of<br>d despi | the result or       |          | First Claim        |
| G  | ZHAO, APPLE               |           | attempts.            |                                   |              |                  | 2 Joop              |                     |          | First Claim        |
| 3  | LI, APPLE                 |           |                      |                                   |              |                  | OK                  | Cancel              |          | Claim              |
|    | SUN, APPLE                |           | педание              | тиеуацие                          |              |                  | -                   | 11-2010             |          | Claim              |
| 3  | WU, APPLE                 |           | Negative             | Pending kit return                |              |                  | -                   | 2016                |          | Claim              |
| 3  | ZHOU, APPLE               |           | Rejected             | Negative                          |              |                  | -                   | 30-Jun-2016         |          | Claim              |
|    | WU, APPLE<br>ZHOU, APPLE  |           | Negative<br>Rejected | Pending kit<br>return<br>Negative |              |                  | 8                   | 2016<br>30-Jun-2016 |          | Claim<br>Claim     |

## Submitting Payment Claim for Negative FIT Results for Multiple Participants C4

| BELLELA Change HCI         Phone       1       2       3       4       Report       Result Date       Note         Image: state state st                                                                                                    | To | do List                                | an emoneu r | ancipant                         | TO-GO LIST Pa                                 | lyment claim | Wiy Fi | one     |                                           |          |                         |  |
|----------------------------------------------------------------------------------------------------|----|----------------------------------------|-------------|----------------------------------|-----------------------------------------------|--------------|--------|---------|-------------------------------------------|----------|-------------------------|--|
| FIT Result       Consult.         Phone       1       2       3       4       Report       Result Date       Note         Items/       Positive       Negative       Cala       4       Report       Result Date       Note         Items/       Positive       Negative       Cala       4       Report       30-Jun-2016       Image: Cala       First Claim         Vegative       Negative       Negative       Cala       Image: Cala       Image: Cala       Cala         Negative       Negative       Cala       Image: Cala       Image: Cala       Image: Cala       Image: Cala         Negative       Negative       Negative       Cala       Image: Cala       Image: Cala       Image: Cala       Image: Cala         Negative       Negative       Negative       Cala       Image: Cala       Image: Cala       Image: Cala       Image: Cala         Negative       Negative       Negative       Section       Image: Cala       Image: Cala       Image: Cala       Image: Cala         Negative       Negative       Image: Cala       Image: Cala       Image: Cala       Image: Cala       Image: Cala       Image: Cala         Rejected       Negative       Imag                                                                                                    | Ac | tion Pending O Full-list               |             |                                  |                                               |              |        |         |                                           | BEL      | LELSA Change HCI        |  |
| Phone       1       2       3       4       Report       Result Date       Note         Claim All Selected         Items/       Positive       Negative       Ice       Solution       Solution       Solution       First Claim         Image: Positive       Negative       Negative       Negative       Negative       Ice       Solution       Solution       Solution         Image: Positive       Negative       Negative       Negative       Negative       Ice       Solution       Solution       Solutio                                                                                                    |    | C +                                    |             |                                  |                                               | FIT Res      | ult    |         |                                           | Consult. |                         |  |
| Claim All Selected         Positive       Negative       Selected       Selected       First Claim         Image: Positive       Positive       Positive       Solutive       Solutive       Solutive       First Claim         Image: Positive       Positive       Positive       Positive       Solutive       Solutive       First Claim         Image: Positive       Negative       Negative       Solutive       Solutive       Solutive       Claim         Image: Positive       Pending kit<br>return       Solutive       Solutive       Solutive       Claim         Image: Positive       Pending kit<br>return       Solutive       Solutive       Solutive       Claim         Image: Positive       Negative       Pending kit<br>return       Solutive       Solutive       Solutive       Solutive         Rejected       Negative       Solutive       Solutive       Solutive       Solutive       Solutive                                                                                                    |    | Participant Name                       | Phone       | 1                                | 2                                             | 3            | 4      | Report  | Result Date                               | Note     |                         |  |
| Positive       Negative       Image: Section of the section of the section of                  | FI | T result uploaded (6 It                | ems)        |                                  |                                               |              |        |         |                                           | ſ        | Claim All Selected      |  |
| Positive       Positive       Solution       Solution       First Claim         Negative       Negative       Tes       30-Jun-2016       Claim         Negative       Negative       Tes       30-Jun-2016       Claim         Negative       Pending kit<br>return       Tes       30-Jun-2016       Claim         Rejected       Negative       Tes       30-Jun-2016       Claim                                                                                                    |    | QIAN, APPLE                            |             | Positive                         | Negative                                      |              |        |         | 30-Jun-2016                               |          | First Claim             |  |
| Negative       Negative       Negative       Solution       Claim         Negative       Negative       Solution       Solution       Claim         Negative       Pending kit<br>return       Solution       Solution       Claim         Rejected       Negative       Solution       Solution       Claim                                                                                                    |    | ZHAO, APPLE                            |             | Positive                         | Positive                                      |              |        | -       | 30-Jun-2016                               |          | First Claim             |  |
| Negative     Negative     Pending kit<br>return     Claim       Rejected     Negative     Too     30-Jun-2016     Claim       Claim     Too     30-Jun-2016     Claim                                                                                                    |    | LI, APPLE                              |             | Negative                         | Negative                                      |              |        | -       | 30-Jun-2016                               |          | Claim                   |  |
| Negative     Pending kit<br>return     Image: Second second s | /  | SUN, APPLE                             |             | Negative                         | Negative                                      |              |        | -       | 30-Jun-2016                               |          | Claim                   |  |
| Rejected Negative 30-Jun-2016 Claim                                                                                                    | 7  | WU, APPLE                              |             | Negative                         | Pending kit<br>return                         |              |        | -       | 30-Jun-2016                               |          | Claim                   |  |
|                                                                                                    |    | ZHOU, APPLE                            |             | Rejected                         | Negative                                      |              |        | -       | 30-Jun-2016                               |          | Claim                   |  |
|                                                                                                    |    | SUN, APPLE<br>WU, APPLE<br>ZHOU, APPLE |             | Negative<br>Negative<br>Rejected | Negative<br>Pending kit<br>return<br>Negative |              |        | 6 8 8 8 | 30-Jun-2016<br>30-Jun-2016<br>30-Jun-2016 |          | Claim<br>Claim<br>Claim |  |
|                                                                                                    |    |                                        |             |                                  |                                               |              |        |         |                                           |          | Total 6 record(s)       |  |

## **D.** Second Consultation (Participants with Positive FIT Result Only) D1

|    | do List                 |       | antopant | TO-do List Pay        | ment ciain | II Y IVIY FI | one    |             |          |                    |
|----|-------------------------|-------|----------|-----------------------|------------|--------------|--------|-------------|----------|--------------------|
| 40 | ion Pending O Full-list |       |          |                       |            |              |        |             | BEL      | LELSA Change HCI   |
|    |                         |       |          |                       | FITR       | esult        |        |             | Consult. |                    |
|    | Participant Name        | Phone | 1        | 2                     | 3          | 4            | Report | Result Date | Note     |                    |
| r  | result uploaded (6 It   | ems)  |          |                       |            |              |        |             |          | Claim All Selected |
| ŧ  | MAN, APPLE              |       | Positive | Negative              |            |              | 60     | 30-Jun-2016 |          | First Claim        |
| +  | APPLE                   |       | Positive | Positive              |            |              | -      | 30-Jun-2016 |          | First Claim        |
|    | E                       |       | Negative | Negative              |            |              | -      | 30-Jun-2016 |          | Claim              |
|    | SUN, APPLE              |       | Negative | Negative              |            |              | 69     | 30-Jun-2016 |          | Claim              |
|    | WU, APPLE               |       | Negative | Pending kit<br>return |            |              | -      | 30-Jun-2016 |          | Claim              |
|    | ZHOU, APPLE             |       | Rejected | Negative              |            |              |        | 30-Jun-2016 |          | Claim              |

I

D2

|                                                                                                    |                    | icipant Enrolment / Sear                                                                                                    | ch Enrolled F                                                                                                    | Participant                                                                                                    | To-do List                                                                                                    | Payment Claim                             | My F           | Profile                                                                                                    |                                |                                                                                                    |                                             |
|----------------------------------------------------------------------------------------------------|--------------------|----------------------------------------------------------------------------------------------------|----------------------------------------------------------------------------------------------------|----------------------------------------------------------------------------------------------------|----------------------------------------------------------------------------------------------------|-------------------------------------------|----------------|----------------------------------------------------------------------------------------------------|--------------------------------|----------------------------------------------------------------------------------------------------|---------------------------------------------|
| To                                                                                                    | b-d                | lo List                                                                                                    |                                                                                                    |                                                                                                    |                                                                                                    |                                           |                |                                                                                                    |                                | PCI                                                                                                    |                                             |
| A                                                                                                    | Cti                | ion Pending () Full-list                                                                                                    |                                                                                                    |                                                                                                    |                                                                                                    | FITR                                      | esult          |                                                                                                    |                                | Consult.                                                                                                    | LELSA Change HCI                            |
|                                                                                                    |                    | Participant Name                                                                                                    | Phone                                                                                                    | 1                                                                                                    | 2                                                                                                    | 3                                         | 4              | Report                                                                                                    | Result Date                    | Note                                                                                                    |                                             |
| F                                                                                                    | Π                  | result uploaded (6 I                                                                                                    | tems)                                                                                                    |                                                                                                    |                                                                                                    |                                           |                |                                                                                                    |                                |                                                                                                    | Claim All Selected                          |
|                                                                                                    |                    | QIAN, APPLE                                                                                                    |                                                                                                    | Positiv                                                                                                    | e Negativ                                                                                                    | e                                         |                |                                                                                                    | 30-Jun-2016                    |                                                                                                    | First Claim                                 |
| 1                                                                                                    | 3                  | <ul> <li>Participant will turn</li> <li>Participant could no</li> <li>Participant refuses</li> </ul>                                                                                                    | up for CS re<br>ot be contact<br>follow-up, re                                                                                                    | ferral enco<br>ed despite<br>ason                                                                                                    | ounter<br>repeated atte                                                                                                    | empts for 4 week                          | s              |                                                                                                    |                                |                                                                                                    | Č,                                          |
|                                                                                                    | Ŧ                  | ZHAO, APPLE                                                                                                    |                                                                                                    | Positiv                                                                                                    | e Positive                                                                                                    | ə                                         |                | -                                                                                                    | 30-Jun-2016                    |                                                                                                    | First Claim                                 |
|                                                                                                    |                    | LI, APPLE                                                                                                    |                                                                                                    | Negativ                                                                                                    | ve Negativ                                                                                                    | e                                         |                | -                                                                                                    | 30-Jun-2016                    |                                                                                                    | Claim                                       |
| 1                                                                                                    |                    | SUN, APPLE                                                                                                    |                                                                                                    | Negativ                                                                                                    | ve Negativ                                                                                                    | e                                         |                | -                                                                                                    | 30-Jun-2016                    |                                                                                                    | Claim                                       |
| ]                                                                                                    |                    | WU, APPLE                                                                                                    |                                                                                                    | Negativ                                                                                                    | ve Pending<br>return                                                                                                    | kit                                       |                | -                                                                                                    | 30-Jun-2016                    |                                                                                                    | Claim                                       |
| 3                                                                                                    |                    | ZHOU, APPLE                                                                                                    |                                                                                                    | Rejecte                                                                                                    | ed Negativ                                                                                                    | e                                         |                | -                                                                                                    | 30-Jun <mark>-</mark> 2016     |                                                                                                    | Claim                                       |
| SP                                                                                                    | 10V                | w the To-do List of reliev           Clinical         Administr                                                                                                    | ved doctor(s)<br>ation Emerge                                                                                                    | Please :                                                                                                    | select relieved                                                                                                    | l doctor                                  | •              | Select<br>Click "f                                                                                          | the appr<br>First Clain        | opriat<br>m" but                                                                                                    | Total 6 record(s)<br>e radio-button<br>tton |
|                                                                                                    | )<br>(<br>ecl      | tal Cancer Screening F                                                                                                    | ved doctor(5)<br>ation Emerge<br>Pilot Program                                                                                                    | nne<br>ant To-do                                                                                                    | Select relieved Standards List Paymen                                                                                                    | Information                               | •<br>•         | Select <sup>•</sup>                                                                                         | the appr<br>First Clain        | opriat<br>m″ but                                                                                                    | Total 6 record(s)<br>e radio-button<br>tton |
| Si<br>lor<br>Part                                                                                                    | ticip<br>do        | Clinical Administr<br>Clinical Administr<br>tal Cancer Screening F<br>pant Enrolment / Search Er<br>b List<br>n Pending O Full-list                                                                                                    | ation Emerge<br>Pilot Program                                                                                                    | ncy Access<br>nme<br>ant To-do                                                                                                    | Select relieved                                                                                                    | Information                               | •<br>•         | Select<br>Click "f                                                                                          | the appr<br>First Clain        | opriat<br>m" but<br>MING YAM R                                                                                         | Total 6 record(s)<br>e radio-button<br>tton |
| Sh<br>lor<br>Part                                                                                                    | ticip<br>ticip     | Clinical Administr<br>Clinical Administr<br>tal Cancer Screening F<br>pant Enrolment / Search Er<br>b List<br>n Pending O Full-list                                                                                                    | ved doctor(s)<br>ation Emerge<br>Pilot Program                                                                                                    | nncy Access<br>nnme<br>nant To-do                                                                                                    | Select relieved                                                                                                    | Information                               | €<br>file      | Select<br>Click "f                                                                                          | the appr<br>First Clain        | opriat<br>m" but<br>MING YAM E                                                                                         | Total 6 record(s)<br>e radio-button<br>tton |
| SH<br>lor<br>Part<br>Acc                                                                                                    | ticip<br>tion      | Clinical Administr<br>Clinical Administr<br>tal Cancer Screening F<br>pant Enrolment / Search Er<br>b List<br>n Pending O Full-list<br>Participant Name F<br>esult unloaded (6 theme                                                                                                    | ation Emerge<br>Pilot Program<br>nrolled Particip                                                                                                    | nrcy Access<br>nrme<br>ant To-do                                                                                                    | Select relieved<br>Standards                                                                                                    | Information t Claim • My Pro FIT Result 4 | File<br>Report | Select Click "F                                                                                             | the appr<br>First Clain        | opriat<br>m" but<br>MING YAM &                                                                                         | Total 6 record(s)<br>e radio-button<br>tton |
| Sh<br>lor<br>Part<br>Acc                                                                                                    | ect<br>ticit<br>do | Clinical Administr<br>Clinical Administr<br>tal Cancer Screening F<br>pant Enrolment / Search Er<br>plist<br>n Pending O Full-list<br>Participant Name F<br>result uploaded (6 Items                                                                                                    | ation Emerge<br>Pilot Program<br>nrolled Particip<br>Phone                                                                                                    | nme<br>nant To-do                                                                                                    | select relieved                                                                                                    | Information t Claim • My Pro FIT Result 4 | file           | Select Click "F                                                                                             | the appr<br>First Clair<br>SIU | opriat<br>m" but<br>MING YAM E<br>SA Change<br>aim All Selec                                                           | Total 6 record(s)<br>e radio-button<br>tton |
| Shiring and and a shiring a shiring                                                                                                    |                    | Clinical Administr<br>Clinical Administr<br>tal Cancer Screening F<br>pant Enrolment / Search Er<br>panticipant Name F<br>result uploaded (6 Items<br>DIAN, APPLE<br>(HAO, APPLE                                                                                                    | ation Emerge<br>Pilot Program<br>nrolled Particip<br>Phone 5) Pos                                                                                                    | ncy Access<br>nme<br>ant To-do                                                                                                    | Select relieved                                                                                                    | Information t Claim • My Pro              | File           | Select Click "F                                                                                             | the appr<br>First Clain        | opriat<br>m" but<br>MING YAM &<br>SA Change<br>aim All Selec<br>ate Claim Re<br>First Claim                            | Total 6 record(s)<br>e radio-button<br>tton |
| Shi<br>or<br>anti-<br>anti- |                    | Clinical Administr<br>Clinical Administr<br>tal Cancer Screening F<br>pant Enrolment / Search Er<br>plist n Pending O Full-list<br>Participant Name F<br>result uploaded (6 Items<br>DIAN, APPLE<br>(HAO, APPLE                                                                                                    | ation Emerge<br>Pilot Program<br>nrolled Particip<br>Phone 5) Poor<br>s) Poor<br>Nege Nege                                                                                                    | nncy Access<br>nme<br>ant To-do<br>1<br>sitive Ne<br>sitive P<br>pative Ne                                                                                                    | select relieved                                                                                                    | Information t Claim • My Pro              | file<br>Report | Select Click "F                                                                                             | the appr<br>First Clain        | opriat<br>m" but<br>MING YAM E<br>SA Change<br>aim All Selec<br>ate Claim Re<br>First Claim                            | Total 6 record(s)<br>e radio-button<br>tton |
| Shire and an and a shire and a shire and a                                                                                                    |                    | Clinical Administr<br>Clinical Administr<br>tal Cancer Screening F<br>pant Enrolment / Search En<br>platticipant Name F<br>result uploaded (6 Items<br>DIAN, APPLE<br>HAO, APPLE I<br>J, APPLE<br>SUN, APPLE                                                                                                    | ation Emerge<br>Pilot Program<br>nrolled Particip<br>s) Poor<br>s) Poor<br>s) Poor<br>s) Poor                                                                                                    | I Sitive Ne<br>sative Ne<br>sative Ne                                                                                                    | select relieved<br>select relieved<br>b List Paymen<br>c List Paymen<br>agative c<br>agative c<br>ag | Information t Claim • My Pro FIT Result 4 | File           | Select *<br>Click "F<br>Click Date<br>30-Jun-2016<br>30-Jun-2016<br>30-Jun-2016                             | the appr<br>First Clain        | opriat<br>m" but<br>MING YAM &<br>SA Change<br>aim All Selec<br>ate Claim Re<br>First Claim<br>Claim                   | Total 6 record(s)<br>e radio-button<br>tton |
| Short                                                                                                    |                    | Clinical Administr<br>Clinical Administr<br>tal Cancer Screening F<br>pant Enrolment / Search Er<br>plist n Pending O Full-list<br>Participant Name F<br>esult uploaded (6 Items<br>DIAN, APPLE I<br>CHAO, APPLE J<br>J, APPLE SUN, APPLE VU, APPLE                                                                                                    | ation Emerge<br>Pilot Program<br>nrolled Particip<br>Phone 5) Poor<br>5) Poor<br>5) Poor<br>60 Poor<br>70 Poor<br>70 P | Incy Access<br>Incy Access<br>Incy | select relieved                                                                                                    | Information t Claim  My Pro               | File           | Select *<br>Click **F<br>Click **F<br>30-Jun-2016<br>30-Jun-2016<br>30-Jun-2016<br>30-Jun-2016              | the appr<br>First Clain        | opriat<br>m" but<br>MING YAM &<br>SA Change<br>aim All Selec<br>ate Claim Re<br>First Claim<br>Claim<br>Claim          | Total 6 record(s)<br>e radio-button<br>tton |
| Corror                                                                                                    |                    | Clinical Administr<br>Clinical Administr<br>tal Cancer Screening F<br>pant Enrolment / Search En<br>o List n Pending O Full-list<br>Participant Name F<br>esult uploaded (6 Items<br>SNAN, APPLE 5<br>SNAN, APPLE 5<br>SUN, APPLE 5<br>SUN, APPLE 5 | ved doctor(s) ation Pilot Program nrolled Varticip s) Pone s) Pone phone Phone Phone                                                                                                    | I I I I I I I I I I I I I I I I I I I                                                                                                    | select relieved<br>select relieved<br>select relieved<br>select relieved<br>select relieved<br>paymen<br>paymen<br>select relieved<br>select relieved<br>select                                                                                                    | Information t Claim • My Pro              | File           | Select *<br>Click "f<br>Click "f<br>30-Jun-2016<br>30-Jun-2016<br>30-Jun-2016<br>30-Jun-2016<br>30-Jun-2016 | the appr<br>First Clair<br>SIU | Opriat<br>m" but<br>MING YAM 2<br>SA Change<br>aim All Selec<br>ate Claim Re<br>First Claim<br>Claim<br>Claim<br>Claim | Total 6 record(s)<br>e radio-button<br>tton |

> When participant returns for Second Consultation, locate the participant on the To-do List.

D4

| Clinical                         | Administratio   | n Eme   | rgency Access                | Standards   | Information |          |                        | SIU MING YAM 🖂 (Logout  |
|----------------------------------|-----------------|---------|------------------------------|-------------|-------------|----------|------------------------|-------------------------|
| AN, APPLE<br>C No. : QN123457(9) | ) DOB :         | 26-Nov- | 1948 Age                     | : 67 years  | Sex : M     | Details  | •                      |                         |
| lorectal Cancer Scre             | ening Pilot Pro | gramme  | ,                            |             |             |          |                        | ۲                       |
| nsultation History               |                 |         | Enrolment<br>(28. Jun. 2016) | Issue FI    | T Fo        | low up   |                        |                         |
| CRC Screening Pilo<br>(2016)     | t Prog.         |         | FIT Result                   | 20-5011-20  |             | ouay     |                        |                         |
| PCD Summary                      |                 |         | FIT Kit Set                  | Issued On   | FIT         | Result   | FIT Result Date        | e & FIT Report          |
| 04-Jul-2016 Follo                | w up            |         | First                        | 28-Jun-2016 | Positive    | Negative | 50-Jun-2016            | 50-Jun-2016             |
| (Dr. YAM, SIU MI                 | NG)             |         | Second                       |             |             |          |                        |                         |
| 28-JUN-2016 ISSU                 | NG)             | E,      |                              |             |             |          |                        |                         |
|                                  |                 |         | Participant o                | Option (    | Others      |          | nate O HA              | O Refuse Referral       |
|                                  |                 |         | Print Sur                    | nmary Sav   | e Draft     | lose     | Sava Drint Latter of   |                         |
|                                  |                 |         |                              |             |             |          | Save, Philit Letter an | to Submit for 2nd Claim |
| c                                |                 | >       | •                            | Select th   | ne appr     | opriate  | e radio-button         | for "Participant        |

# E. Assign Clinical Assistant

## E1

| To-  | do List                 |       |          |                       |     |        | 4      |             | BEI      | LEISA Change HCL    |
|------|-------------------------|-------|----------|-----------------------|-----|--------|--------|-------------|----------|---------------------|
| AC   |                         |       |          |                       | FIT | Result |        |             | Consult. | onange Hor          |
|      | Participant Name        | Phone | 1        | 2                     | 3   | 4      | Report | Result Date | Note     |                     |
| ■ FI | T result uploaded (6 It | ems)  |          |                       |     |        |        |             |          | Claim All Selected  |
|      | QIAN, APPLE             |       | Positive | Negative              |     |        | 60     | 30-Jun-2016 |          | Update Claim Reason |
|      | ZHAO, APPLE             |       | Positive | Positive              |     |        | -      | 30-Jun-2016 |          | First Claim         |
|      | LI, APPLE               |       | Negative | Negative              |     |        | -      | 30-Jun-2016 |          | Claim               |
| 8    | SUN, APPLE              |       | Negative | Negative              |     |        | -      | 30-Jun-2016 |          | Claim               |
| 2    | WU, APPLE               |       | Negative | Pending kit<br>return |     |        | -      | 30-Jun-2016 |          | Claim               |
| 3    | ZHOU, APPLE             |       | Rejected | Negative              |     |        |        | 30-Jun-2016 |          | Claim               |

E2

|                           | rch Enrolled Part | ticipant To-do List Payme                       | ent Claim ▼ My F                 | rofile                              |                       |                  |     |
|---------------------------|-------------------|-------------------------------------------------|----------------------------------|-------------------------------------|-----------------------|------------------|-----|
| t Online Amendment Su     | Ibmission Date    | 27-May-2016 Amendmen                            | t Status Discard                 | ed                                  | Cancel Submission     | View Detail      |     |
| Personal Particulars      | HCP & HCI         | Bank Information                                |                                  |                                     |                       |                  |     |
| Primary Care Doctor Na    | ame               | YAM, SIU MING                                   |                                  |                                     |                       |                  |     |
| eHR User ID               |                   | 5310317077                                      |                                  |                                     |                       |                  |     |
| Hong Kong Identity Car    | d No.             | A123456(3)                                      |                                  |                                     |                       |                  |     |
| Correspondence Addres     | SS                | ROOM/FLAT FLAT B, FLOC<br>KOWLOON CHAMBER, 2 LI | R 11/F, BLOCK (<br>BERTY AVE, KO | , KOWLOON CHAMB<br>WLOON TONG, KOWI | ER OF COMMERCE BUILDI | NG,              |     |
| Contact Email Address     |                   | lww142@ha.org.hk                                |                                  |                                     |                       |                  |     |
| Daytime Contact Teleph    | hone Number       | N/A                                             |                                  |                                     |                       |                  |     |
| Fax Number                |                   | N/A                                             |                                  |                                     |                       |                  |     |
| Professional Registratio  | on Number         | ENG9000136                                      |                                  |                                     |                       |                  |     |
| Enrolment Reference N     | lo.               | PCD00201                                        |                                  |                                     |                       |                  |     |
|                           |                   |                                                 |                                  |                                     |                       |                  |     |
| ieving Doctor and Clinica | al Assistant      |                                                 | • Clic                           | k "Relieving                        | Doctor and Clir       | Edit             | but |
| ieving Doctor and Clinica | al Assistant      | •                                               | • Clic                           | ck "Relieving                       | Doctor and Clir       | nical Assistant" | but |
| ieving Doctor and Clinica | al Assistant      |                                                 | • Clic                           | ck "Relieving                       | Doctor and Clir       | nical Assistant" | but |
| ieving Doctor and Clinica | Administratic     | on Emergency Access                             | • Clic                           | ck "Relieving                       | Doctor and Clir       | Edit             | but |

Corectal Cancer Screening Pilot Programme

E4

| Clinical Administration Emergency Access Standards Information                                                           | SIU MING YAM 🐱 (Logout)                                                                                  |
|----------------------------------------------------------------------------------------------------|----------------------------------------------------------------------------------------------------|
| Colorectal Cancer Screening Pilot Programme                                                                              | ®                                                                                                    |
| Participant Enrolment / Search Enrolled Participant To-do List Payment Claim • My F                                      | Profile                                                                                                  |
| Pallacing Pactor Clincics Locistant                                                                                      |                                                                                                    |
|                                                                                                    |                                                                                                    |
| HCP Name (HCP ID) BELL ELSA (6515286304)                                                                                 |                                                                                                    |
| Name (eHR User ID) Daytime Contact Telephone Number Accessible HCI Edit                                                  |                                                                                                    |
| Add                                                                                                    | <ul> <li>Under the "Clinical Assistant" tab, type in</li> </ul>                                          |
|                                                                                                    | eHR User ID of the Clinical Assistant                                                                    |
|                                                                                                    | <ul> <li>Click "Search" button</li> </ul>                                                                |
|                                                                                                    |                                                                                                    |
| <u>.</u>                                                                                                    | Save Cancel                                                                                              |
| E5                                                                                                    | SIU MING YAM 🗺 (Logout)                                                                                  |
| Colorectal Cancer Screening Pilot Programme                                                                              | ۹                                                                                                    |
| Participant Enrolment / Search Enrolled Participant To-do List Payment Claim • My Profile                                |                                                                                                    |
| Relieving Doctor Clincial Assistant                                                                                      |                                                                                                    |
| HCP Name (HCP ID) BELL ELSA (6515286304)                                                                                 |                                                                                                    |
| Clinical Assistant eHR User ID Search                                                                                    | Delete                                                                                                   |
| Name (eHR User ID)     YAM SIU MING CA (38)       Daytime Contact Telephone Number     N/A       Accessible HCI     Edit | 95854376)                                                                                                |
| <ul> <li>Click "Add" button when details</li> <li>Click "Edit" button to select HC</li> </ul>                            | s of the desired clinical assistant have been found<br>I where the clinical assistant can have access to |
|                                                                                                    | Save                                                                                                    |

E6

| lorectal Cancer Screening      | Pilot Programme                                                                  | į                           |
|--------------------------------|----------------------------------------------------------------------------------|-----------------------------|
| Participant Enrolment / Search | nrolled Participant To-do List Payment Claim • My Profile                        |                             |
| ssible HCI                     |                                                                                  |                             |
| HCI Name (HCI ID) -            | Address                                                                          | Telephone Number            |
| BELL ELSA                      | FLOOR 16/F, ONE KOWLOON, ONE KOWLOON, 1 WANG YUEN<br>KWUN TONG DISTRICT, KLN     | N ST, KOWLOON BAY, 32569801 |
| BELL ELSA - S                  | FLOOR 15/F, ONE KOWLOON, ONE KOWLOON, 1 WANG YUEN<br>KWUN TONG DISTRICT, KLN     | N ST, KOWLOON BAY, 32569801 |
|                                |                                                                                  |                             |
|                                |                                                                                  | OK                          |
|                                |                                                                                  | OK                          |
|                                |                                                                                  | OK                          |
|                                | Check box next to the appropriate                                                | OK Close<br>Save Cancel     |
|                                | <ul> <li>Check box next to the appropriate</li> <li>Click "OK" button</li> </ul> | OK Close<br>Save Cancel     |

# **F.** Assign Relieving Doctor

| To | do List                 |       |          |                       |    |          | 4      |             | BEI      | LEISA Change HCL    |
|----|-------------------------|-------|----------|-----------------------|----|----------|--------|-------------|----------|---------------------|
| MC |                         |       |          |                       | FI | T Result |        |             | Consult. | CLOA Change ACI     |
|    | Participant Name        | Phone | 1        | 2                     | 3  | 4        | Report | Result Date | Note     |                     |
| FI | T result uploaded (6 It | ems)  |          |                       |    |          |        |             |          | Claim All Selected  |
|    | QIAN, APPLE             |       | Positive | Negative              |    |          | 60     | 30-Jun-2016 |          | Update Claim Reason |
| 9  | ZHAO, APPLE             |       | Positive | Positive              |    |          | -      | 30-Jun-2016 |          | First Claim         |
| -  | LI, APPLE               |       | Negative | Negative              |    |          | -      | 30-Jun-2016 |          | Claim               |
|    | SUN, APPLE              |       | Negative | Negative              |    |          | -      | 30-Jun-2016 |          | Claim               |
|    | WU, APPLE               |       | Negative | Pending kit<br>return |    |          |        | 30-Jun-2016 |          | Claim               |
| 3  | ZHOU, APPLE             |       | Rejected | Negative              |    |          |        | 30-Jun-2016 |          | Claim               |

| Online Amendment Submission Da | ate N/A Amendment Status N/A Cancel Submis                                   | ssion View Detail |
|--------------------------------|------------------------------------------------------------------------------|-------------------|
| ersonal Particulars HCP & H    | ICI Bank Information                                                         |                   |
| imary Care Doctor Name         | YAM, SIU MING (嚴小明)                                                          |                   |
| IR User ID                     | 5310317077                                                                   |                   |
| ong Kong Identity Card No.     | A123456(3)                                                                   |                   |
| orrespondence Address          | FLAT 201, 2/F, BLK A, TELFORD GARDENS, 33 WAI YIP ST, KWUN TONG DISTRICT, KL | N                 |
| ontact Email Address           | lowlw@ha.org.hk                                                              |                   |
| aytime Contact Telephone Numbe | er N/A                                                                       |                   |
| ax Number                      | N/A                                                                          |                   |
| ofessional Registration Number | M99146                                                                       |                   |
| nrolment Reference No.         | PCD00618                                                                     |                   |
|                                |                                                                              |                   |
|                                |                                                                              |                   |
|                                |                                                                              |                   |

F3

| ticipant Enrolment / S | earch Enrolled Participant | To-do List Payment | Claim • My Profile |   |         |
|------------------------|----------------------------|--------------------|--------------------|---|---------|
| Policying Doctor       | Clincial Accistant         |                    |                    |   |         |
| You have not nominat   | ed any relieving doctor.   |                    |                    |   |         |
|                        |                            |                    |                    |   |         |
|                        |                            |                    |                    |   |         |
|                        |                            |                    |                    |   |         |
|                        |                            |                    |                    |   |         |
|                        |                            |                    |                    |   |         |
|                        |                            |                    |                    |   |         |
|                        |                            |                    |                    |   |         |
|                        |                            |                    |                    |   |         |
|                        |                            |                    |                    | E | Edit Ca |

| Clinical Administration Emergency Access Standards Information                            | SIU MING YAM 🖂 (Logout)           |
|-------------------------------------------------------------------------------------------|-----------------------------------|
| Colorectal Cancer Screening Pilot Programme                                               | ۹                                 |
| Participant Enrolment / Search Enrolled Participant To-do List Payment Claim • My Profile |                                   |
| Relieving Doctor Clincial Assistant                                                       |                                   |
| HCP Name (HCP ID) BELL ELSA (6515286304)                                                  | n                                 |
| Relieving Doctor                                                                          | Delete                            |
| Name (eHR User ID)                                                                        |                                   |
| Relieving Period (Max 1 year) DD-MM-YYYY III to DD-MM-YYYY III to                         |                                   |
| Accessible HCI Edit                                                                       |                                   |
|                                                                                           |                                   |
| Add                                                                                       |                                   |
|                                                                                           |                                   |
| <ul> <li>Under the "Relieving Doctor" tab, select name of the relieving</li> </ul>        | ng doctor from the drop-down list |
|                                                                                           |                                   |
|                                                                                           | Save Cancel                       |

Only doctors registered in eHRSS, enrolled in the Pilot Programme, under the same HCP and working in common HCIs will be displayed in the drop-down list.

| 5          |                          |                                   |                |                       |              |     |              |           |
|------------|--------------------------|-----------------------------------|----------------|-----------------------|--------------|-----|--------------|-----------|
|            | Clinical Admini          | stration Emergency Access         | Standards      | Information           |              |     | SIU MING YAM | 🖂 (Logout |
| Colorectal | Cancer Screening         | g Pilot Programme                 |                |                       |              |     |              | ۹         |
| Participar | nt Enrolment / Search    | Enrolled Participant To-do        | List Payment   | Claim • My Prof       | ile          |     |              |           |
| HCP        | Name (HCP ID)            | BELL ELSA (651528                 | 36304)         |                       |              |     |              |           |
| Re         | lieving Doctor           | CHOI SIU MI                       | VG (9629885968 | B) 🗸                  | ]            |     | Delete       |           |
|            | Name (eHR<br>Daytime Con | User ID)<br>tact Telephone Number | CH<br>N/       | HOI SIU MING (96<br>A | 29885968)    |     |              |           |
|            | Relieving Pe             | riod (Max 1 year)                 | D              | D-MM-YYYY 📰 to        | DD-MM-YYYY   |     |              |           |
|            | Accessible H             | CI                                | BE             | ELL ELSA (209228      | 34955) Edit  |     |              |           |
|            | Add                      |                                   |                |                       |              | •   |              |           |
|            |                          |                                   |                |                       |              |     |              |           |
|            |                          |                                   |                |                       |              |     |              |           |
|            |                          |                                   |                |                       |              |     |              |           |
|            |                          | • s                               | elect app      | propriate r           | elieving per | iod | Save         | ancel     |

|                       |                        | ayment Glaim Wy Home                                           |        |
|-----------------------|------------------------|----------------------------------------------------------------|--------|
| Relieving Doctor Clin | cial Assistant         |                                                                |        |
| HCP Name (HCP ID)     | BELL ELSA (6515286304) |                                                                |        |
| Relieving Doctor      | CHOI SIU MING (96      | 29885968)                                                      | Delete |
|                       |                        | N/A                                                            |        |
| Add                   | iod (Max 1 year)<br>Cl | N/A<br>07-Jul-2016 In 31-Aug-2016 In<br>BELL ELSA (2092284955) | 3      |

# F7

| rectal Cancer Screening        | Pilot Programme                               |                         |                    |              |          |             |       |
|--------------------------------|-----------------------------------------------|-------------------------|--------------------|--------------|----------|-------------|-------|
| rticipant Enrolment / Search E | nrolled Participant To-                       | do List Payment         | Claim • My Profile |              |          |             |       |
| sible HCI                      |                                               |                         |                    |              |          |             |       |
| HCI Name (HCI ID) -            |                                               |                         | Address            |              |          | Telephone N | lumb  |
| BELL ELSA                      | FLOOR 16/F, ONE K                             | OWLOON, ONE K           | OWLOON, 1 WANG YUE | EN ST, KOWLO | ION BAY, | 32569801    |       |
|                                |                                               |                         |                    |              |          |             |       |
|                                |                                               |                         |                    |              |          |             |       |
|                                |                                               |                         |                    |              |          | ок          | Close |
|                                | • Charle h                                    |                         | the oppropriat     |              | [        | ОК          | Close |
|                                | Check b                                       | ox next to              | the appropriat     | e HCI        |          | ок          | Close |
|                                | <ul> <li>Check b</li> <li>Click "O</li> </ul> | ox next to<br>K" button | the appropriat     | e HCI        |          | OK C        | Close |

| nucipant Enrolment / s | Search Enrolled Participant | o List Payment |                                                        | Profile    |  |  |  |
|------------------------|-----------------------------|----------------|--------------------------------------------------------|------------|--|--|--|
| Relieving Doctor       | Clincial Assistant          |                |                                                        |            |  |  |  |
| HCP Name (HCP I        | D) BELL ELSA (6515          | 286304)        |                                                        |            |  |  |  |
| Relieving Doct         | Dr                          |                |                                                        |            |  |  |  |
| Name                   |                             | CH             | HOI SIU MIN                                            | G (蔡小明)    |  |  |  |
| eHRU                   | lser ID                     | 96             | 9629885968<br>N/A<br>07-Jul-2016 <b>to</b> 31-Aug-2016 |            |  |  |  |
| Daytin                 | ne Contact Telephone Number | N//            |                                                        |            |  |  |  |
| Reliev                 | ing Period (Max 1 year)     | 07-            |                                                        |            |  |  |  |
| Acces                  | sible HCI (HCI ID)          | BE             | ELL ELSA (20                                           | 092284955) |  |  |  |
|                        |                             |                |                                                        |            |  |  |  |
|                        |                             |                |                                                        |            |  |  |  |
|                        |                             |                |                                                        |            |  |  |  |
|                        |                             |                |                                                        |            |  |  |  |
|                        |                             |                |                                                        |            |  |  |  |

# G. Viewing Submitted Payment Claims

## G1

| To- | do List<br>ion Pending 〇 Full-list | Claim Enquiry<br>Payment Statement | n          |          |          |          |          |             |      | BELL ELSA Change H  |
|-----|------------------------------------|------------------------------------|------------|----------|----------|----------|----------|-------------|------|---------------------|
|     | Participant Name                   | Phone                              | FIT Result |          |          |          | Consult. |             |      |                     |
| FIT | result uploaded (9 Items)          | Phone                              |            | 2        | 3        | 4        | Report   | Result Date | NOLE | Claim All Selected  |
|     | LEE, KIN HONG (李健康)                | 97851323                           | Positive   | Positive |          |          | -        | 23-Nov-2016 |      | Update Claim Reason |
|     | CHAN, MAN (陳文)                     | 98765432                           | Rejected   | Rejected |          |          | -        | 18-Nov-2016 |      | Claim               |
|     | CHAN, TIN KO (陳天高)                 | 95231098                           | Rejected   | Rejected | Rejected | Rejected | -        | 18-Nov-2016 |      | Claim               |
|     | LI, CHEUK TAT (李卓達)                | 92367410                           | Negative   | Negative |          |          | -        | 18-Nov-2016 |      | Claim               |
|     | CHAN, FAY SUM (陳非心)                | 92233221                           | Negative   | Negative |          |          | -        | 23-Nov-2016 |      | Claim               |
|     | CHAN, TAI FAI (陳大輝)                | 91122332                           | Negative   | Negative |          |          | -        | 23-Nov-2016 |      | Claim               |
|     | HO, SIU MEI (何小美)                  | 95162961                           | Negative   | Negative |          |          | -        | 23-Nov-2016 |      | Claim               |

G2

| 📓 🔂 🤇 Clinical     | Administration Emergency Access Standards Information                                    | TAI MING 11 LAU 🔀 (Logou |
|--------------------|------------------------------------------------------------------------------------------|--------------------------|
| Colorectal Cance   | er Screening Pilot Programme                                                             | ۹                        |
| Participant Enrolm | ent / Search Enrolled Participant To-do List Payment Claim • My Profile                  |                          |
| Claim Enquiry      |                                                                                          |                          |
| Claim Date         | From 11-Sep-2016 to 11-Oct-2016 Status All                                               |                          |
| HCP                | All                                                                                      |                          |
|                    | <ul> <li>Select desired time period for "Claim</li> <li>Click "Search" button</li> </ul> | n Date"                  |

G3

| olorectal Car                                                                                                    | icer Screening Pilot Programme                                                                                                    |                   |                                                                                                    |                                                                           |                                                                                                |                                                                                        | œ |
|----------------------------------------------------------------------------------------------------|----------------------------------------------------------------------------------------------------|-------------------|----------------------------------------------------------------------------------------------------|---------------------------------------------------------------------------|------------------------------------------------------------------------------------------------|----------------------------------------------------------------------------------------|---|
| Participant Enr                                                                                                    | rolment / Search Enrolled Participant To-do List Payment Cl                                                                                                    | laim • My Profile |                                                                                                    |                                                                           |                                                                                                |                                                                                        |   |
| Claim Enquir                                                                                                    | у                                                                                                    |                   |                                                                                                    |                                                                           |                                                                                                |                                                                                        |   |
| Claim Date                                                                                                    | From 11-Sep-2016 to 11-Oct-2016 S                                                                                                    | Status All        | *                                                                                                    |                                                                           |                                                                                                |                                                                                        | - |
| HCP                                                                                                    | All                                                                                                    |                   |                                                                                                    |                                                                           |                                                                                                |                                                                                        |   |
|                                                                                                    |                                                                                                    |                   |                                                                                                    |                                                                           |                                                                                                |                                                                                        |   |
|                                                                                                    |                                                                                                    |                   |                                                                                                    |                                                                           |                                                                                                | Search Cancel                                                                          |   |
| Claim Date 🔺                                                                                                    | Participant Name                                                                                                    |                   | Nature of Claim                                                                                                    | Claim<br>Amount<br>(HKD)                                                  | Claim Status                                                                                   | Search Cancel Suspension / Cancellation Reason                                         | - |
| Claim Date 🔺<br>05-Oct-2016                                                                                                    | Participant Name<br>TSANG MING (曾明)                                                                                                    |                   | Nature of Claim                                                                                                    | Claim<br>Amount<br>(HKD)<br>356                                           | Claim Status<br>Processed                                                                      | Search Cancel Suspension / Cancellation Reason N/A                                     |   |
| Claim Date  Claim Date  D5-Oct-2016 D5-Oct-2016                                                                                                    | Participant Name<br>TSANG MING (曾明)<br>WONG FAI CHUN (黃輝俊)                                                                                                    |                   | Nature of Claim           1st Claim (with enrolment fee)           1st Claim (with enrolment fee)                                                                                                    | Claim<br>Amount<br>(HKD)<br>356<br>356                                    | Claim Status<br>Processed<br>Processed                                                         | Search Cancel Suspension / Cancellation Reason N/A N/A                                 | 1 |
| 25-Oct-2016<br>05-Oct-2016<br>05-Oct-2016                                                                                                    | Participant Name<br>TSANG MING (曽明)<br>WONG FAI CHUN (黃輝俊)<br>LEE CHOI YIN (李彩燕)                                                                                                    |                   | Nature of Claim           1st Claim (with enrolment fee)           1st Claim (with enrolment fee)           1st Claim (with enrolment fee)                                                                                                    | Claim<br>Amount<br>(HKD)<br>356<br>356<br>356                             | Claim Status<br>Processed<br>Processed<br>Processed                                            | Search Cancel Suspension / Cancellation Reason N/A N/A N/A                             |   |
| Claim Date<br>)5-Oct-2016<br>)5-Oct-2016<br>)5-Oct-2016<br>)5-Oct-2016                                                                                                    | Participant Name<br>TSANG MING (曾明)<br>WONG FAI CHUN (黃輝俊)<br>LEE CHOI YIN (李彩燕)<br>LEE KWAI YING (李貴英)                                                                                                    |                   | Nature of Claim           1st Claim (with enrolment fee)           1st Claim (with enrolment fee)           1st Claim (with enrolment fee)           1st Claim (with enrolment fee)                                                                                                    | Claim<br>Amount<br>(HKD)<br>356<br>356<br>356<br>356                      | Claim Status<br>Processed<br>Processed<br>Processed<br>Processing                              | Search Cancel<br>Suspension /<br>Cancellation Reason<br>N/A<br>N/A<br>N/A              |   |
| Claim Date  Claim Date Claim Date | Participant Name<br>TSANG MING (曾明)<br>WONG FAI CHUN (黃輝俊)<br>LEE CHOI YIN (李彩燕)<br>LEE KWAI YING (李貴凌)<br>LEE WAI KING (李惠瓊)                                                                                                    |                   | Nature of Claim           1st Claim (with enrolment fee)           1st Claim (with enrolment fee)           1st Claim (with enrolment fee)           1st Claim (with enrolment fee)           2nd Claim                                                                                                    | Claim<br>Amount<br>(HKD)<br>356<br>356<br>356<br>356<br>280               | Claim Status Processed Processed Processed Processing Processed                                | Search Cancel<br>Suspension /<br>Cancellation Reason<br>N/A<br>N/A<br>N/A<br>N/A       |   |
| Claim Date<br>05-Oct-2016<br>05-Oct-2016<br>05-Oct-2016<br>05-Oct-2016<br>05-Oct-2016<br>05-Oct-2016<br>05-Oct-2016<br>05-Oct-2016                                                                                                    | Participant Name<br>TSANG MING (曾明)<br>WONG FAI CHUN (黄輝俊)<br>LEE CHOI YIN (李彩燕)<br>LEE KWAI YING (李贯英)<br>LEE WAI KING (李贯瓊)<br>TAM HUNG LAI (譚香麗)                                                                                                    |                   | Nature of Claim           1st Claim (with enrolment fee)           1st Claim (with enrolment fee)           1st Claim (with enrolment fee)           1st Claim (with enrolment fee)           2nd Claim           1st Claim (with enrolment fee)                                                                                                    | Claim<br>Amount<br>(HKD)<br>356<br>356<br>356<br>356<br>280<br>356        | Claim Status<br>Processed<br>Processed<br>Processed<br>Processed<br>Processed<br>Processing    | Search Cancel Suspension / Cancellation Reason N/A N/A N/A N/A N/A N/A N/A N/A         |   |
| Claim Date +<br>05-Oct-2016<br>05-Oct-2016<br>05-Oct-2016<br>05-Oct-2016<br>05-Oct-2016<br>05-Oct-2016<br>05-Oct-2016                                                                                                    | Participant Name           TSANG MING (管明)           WONG FAI CHUN (黄輝俊)           LEE CHOI YIN (李彩斎)           LEE KWAI YING (李貴英)           LEE KWAI YING (李貴英)           LEE WAI KING (本直瓊)           TAM HUNG LAI (譚香麗)           HO MEI LUNG (河美濃) |                   | Nature of Claim           1st Claim (with enrolment fee)           1st Claim (with enrolment fee)           1st Claim (with enrolment fee)           1st Claim (with enrolment fee)           2nd Claim           1st Claim (with enrolment fee)           1st Claim (with enrolment fee)           1st Claim (with enrolment fee)           1st Claim (with enrolment fee) | Claim<br>Amount<br>(HKD)<br>356<br>356<br>356<br>356<br>280<br>356<br>356 | Claim Status Processed Processed Processed Processed Processing Processing Processed Processed | Search Cancel Suspension / Cancellation Reason N/A N/A N/A N/A N/A N/A N/A N/A N/A N/A |   |

# H. Building Indefinite Sharing Consent

|                    | m                                                         |                                                                                                    |                             |                                                                                                    |              |                             |  |
|--------------------|-----------------------------------------------------------|----------------------------------------------------------------------------------------------------|-----------------------------|----------------------------------------------------------------------------------------------------|--------------|-----------------------------|--|
|                    |                                                           |                                                                                                    |                             |                                                                                                    |              | (version 1.5.39 built on 25 |  |
| Sharing Consent    |                                                           |                                                                                                    |                             |                                                                                                    |              |                             |  |
| CR Information     |                                                           |                                                                                                    |                             |                                                                                                    |              |                             |  |
| HR No.:            | 9468-9793-0549                                            |                                                                                                    |                             |                                                                                                    |              |                             |  |
| IKIC No.:          | Q191997(7)                                                |                                                                                                    |                             | English Name:                                                                                                    | YUEN, NOCON  | SENT                        |  |
| D Doc Type:        | HKID Card                                                 |                                                                                                    |                             | Other Name:                                                                                                    |              |                             |  |
| ID Doc No.:        |                                                           |                                                                                                    |                             | Chinese Name:                                                                                                    |              |                             |  |
| Sex:               | Male                                                      |                                                                                                    |                             | Communication                                                                                                    | SMS          |                             |  |
| Data of Birth      | 01 log 1046                                               | Exact DOB:                                                                                                    | EDMY                        | Means:                                                                                                    | 952 01224567 |                             |  |
| Date of Birth.     | 01-381-1940                                               | Exact DOB:                                                                                                    | EDMIT                       | Mobile Phone:                                                                                                    | 052-91234507 |                             |  |
|                    |                                                           |                                                                                                    |                             | Other Phone:                                                                                                    | 952-91234567 |                             |  |
|                    |                                                           |                                                                                                    |                             | Ouler Phone.                                                                                                    | 032-91234307 |                             |  |
| Sharing Consent    |                                                           |                                                                                                    |                             |                                                                                                    |              |                             |  |
| Healthcare Pr      | rovider                                                   | Healthcare Provider Chinese Name                                                                                                    | Address                     |                                                                                                    | Phone Ter    | ms of Sharing Consent       |  |
| BELL ELSA (O       | ffical Name)                                              | 長者安居協會 (官方)                                                                                                    | 16/F, ONE K                 | OWLOON, ONE KOWLOON,                                                                                                    | 32569801     | Indefinite Sharing Consent  |  |
|                    | ,                                                         |                                                                                                    |                             | ,,,,,,,,,,,                                                                                                    |              |                             |  |
| Authorisation Type |                                                           |                                                                                                    |                             |                                                                                                    |              |                             |  |
| Submission Mathed  |                                                           |                                                                                                    |                             |                                                                                                    |              |                             |  |
| Submission method: | In Person                                                 | *                                                                                                    |                             |                                                                                                    |              |                             |  |
| Application su     | ubmitted by Authorizon                                    | Dereon(AD) or SDM                                                                                                    |                             |                                                                                                    |              |                             |  |
|                    | ionnitied by Authorised                                   | r Person(AP) or SDM                                                                                                    |                             |                                                                                                    |              |                             |  |
| Consent Means:     | Smart ID Card                                             |                                                                                                    | orm                         |                                                                                                    |              |                             |  |
| Consent Means:     | Smart ID Card After information y                         | Access Key      Sign Consent F     erification, collection of document is                                                                                                    | Form<br>NOT required. Pleas | e click < Submit > button to                                                                                                    | proceed      |                             |  |
| Consent Means:     | Smart ID Card<br>After information                        | Access Key Sign Consent F     erification, collection of document is                                                                                                    | Form<br>NOT required. Pleas | e click < Submit > button to                                                                                                    | proceed.     |                             |  |
| Consent Means:     | Smart ID Card     After information v                     | Access Key Sign Consent F erification, collection of document is     New                                                                                                    | Form<br>NOT required. Pleas | e click < Submit > button tr                                                                                                    | proceed.     |                             |  |
| Consent Means:     | Smart ID Card     After information v                     | Access Key Sign Consent F     Access Key Sign Consent F     New     New     New     New     New     New                                                                                                    | Form<br>NOT required. Pleas | e click < Submit > button to                                                                                                    | ) proceed.   |                             |  |
| Consent Means:     | Smart ID Card     After information                       | Access Key Sign Consent F erification, collection of document is      New      Move      Move      Mo                                          | Form<br>NOT required. Pleas | e click < Submit > button to                                                                                                    | p proceed.   |                             |  |
| Consent Means:     | Smart ID Card     After information v     Select version: | Access Key O Sign Consent F<br>enfication of document is<br>New                                                                                                    | Form<br>NOT required. Pleas | e click < Submit > button to<br>KARER GO B<br>U # SAMTE<br>1 2355 517                                                                                                    | o proceed.   |                             |  |
| Consent Means:     | Select version:                                           | Access Key      Sign Consent F enfication, collection of document is      New      The second second s                                          | Form<br>NOT required. Pleas | e click < Submit > button to                                                                                                    | proceed.     |                             |  |
| Consent Means:     | Smart ID Card     After information     Select version:   | Access Key Sign Consent F<br>enfication, collection of document is<br>New<br>Conserved Planake State State<br>State State State State State<br>State State State State State State<br>State State State State State State State<br>State State State State State State State<br>State State State State State State State<br>State State State State State State State<br>State State State State State State State State<br>State State State State State State State State State State<br>State State Stat | Form<br>NOT required. Pleas | e click < Submit > button to<br>sea state of a grant of the<br>sea state of the sea state of the<br>sea state of the sea state of the<br>sea state of the sea state of the sea state of the<br>sea state of the sea state of the sea state of the<br>sea state of the sea state of the sea state of the<br>sea state of the sea state of the sea state of the<br>sea state of the sea state of the sea state of the sea state of the<br>sea state of the sea state of the sea state of the sea state of the<br>sea state of the sea state of the sea sta                                                                                                    | ) proceed.   |                             |  |
| Consent Means:     | Smart ID Card     After information v                     | Resolution of document is     retriction, collection of document is     New     Resolution of document is     retriction of document is     retriction of document is     retriction of document is     retriction of document is     retriction of document is     retriction of document is     retriction of document is     retriction of document is     retriction of document is     retriction of document is                                                                                                    | NOT required. Pleas         | e click < Submit > button to<br>se state define<br>to the state of the<br>to the state of the<br>to the<br>to the state of the<br>to the<br>to<br>to the<br>to the<br>to the<br>to the<br>to the<br>to the<br>to the<br>to t                                              | ) proceed.   |                             |  |
| Consent Means:     | Smart ID Card     After information v     Select version: | Access Key O Sign Consent F<br>enfication, collection of document is<br>New                                                                                                    | NOT required. Pleas         | e click < Submit > button to                                                                                                    | ) proceed.   |                             |  |
| Consent Means:     | Smart ID Card     After information     Select version:   | Access Key Sign Consent F<br>enfication, collection of document is<br>New<br>Conservation of the second second secon                            | NOT required. Pleas         | e click < Submit > button to<br>sector of the operation<br>to the submit = submit = subm                                                                                                    | p proceed.   |                             |  |
| Consent Means:     | Smart ID Card     After information     Select version:   | Access Key Sign Consent F<br>enfactor, collector of document is<br>New<br>Conservation of the second second                              | NOT required. Pleas         | e click < Submit > button to<br>A STATE & GO &<br>U + SAMPE<br>2335 5175<br>U + SAMPE<br>2335 5175<br>C668668(E)                                                                                                    | ) proceed.   |                             |  |
| Consent Means:     | Smart ID Card After information Select version:           | Access Key Sign Consent F<br>erification, collection of document is<br>New<br>Methods and the second second s                            | Form<br>NOT required. Pleas | e click < Submit > button to<br>ALTER BOR<br>U + SAMTE<br>2 333 5174<br>W + SAMTE<br>2 335 5174<br>W + SAMTE<br>2 335 5174<br>W + SAMTE<br>2 335 5174<br>C 668668(E)<br>Print Consent Form                                                                                                    | ) proceed.   |                             |  |
| Consent Means:     | Smart ID Card     After information     Select version:   | Resolution of document is     reinformation of document is     reinformation of document is     reinformation of document is     reinformation of document is     reinformation of document is     reinformation of document is     reinformation of document is     reinformation of document is     reinformation of document is                                                                                                    | Form<br>NOT required. Pleas | e click < Submit > button to<br>se sector and the<br>sector and the<br>sector and th                                                                                                    | p proceed.   |                             |  |
| Consent Means:     | Smart ID Card     After information     Select version:   | Resolution of document is     retriction of document is     New     Second Second                                          | Form<br>NOT required. Pleas | e click < Submit > button to<br>se state define caso<br>e & same<br>e & same<br>e & | ) proceed.   |                             |  |
| Consent Means:     | Smart ID Card     After information     Select version:   | Areason (14) for some     (14) for some                                              | Form<br>NOT required. Pleas | e click < Submit > button to                                                                                                    | s proceed.   |                             |  |

- Select "Indefinite Sharing Consent" radio-button
- Select appropriate HK ID Card Image
- Click "Submit" button

## I. eHRSS Registration at clinic

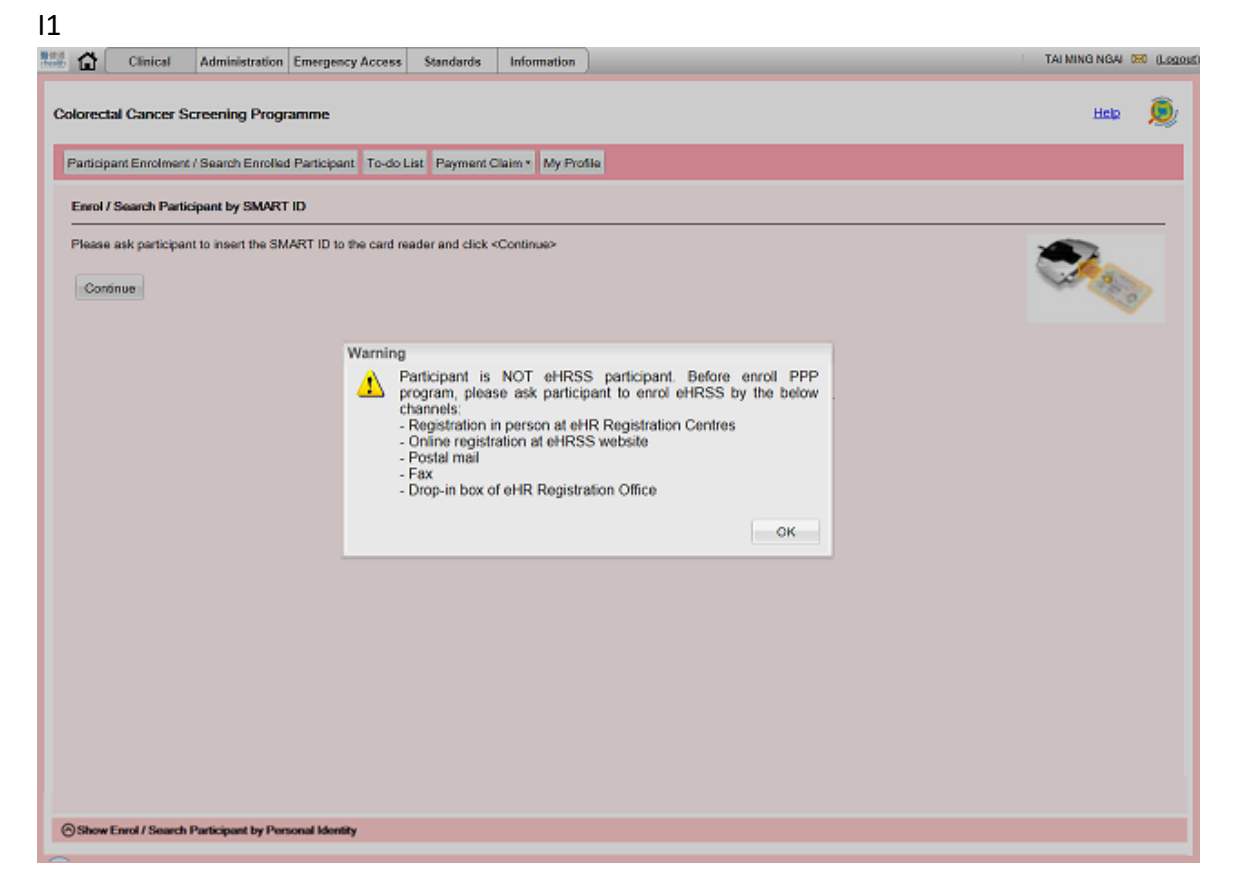

#### 12 Please take reference to the training materials on the landing page after logging in the eHR

| Quick Links - Clinical                                                                                                    | Logon History                                                                                                    |  |  |  |  |
|----------------------------------------------------------------------------------------------------|----------------------------------------------------------------------------------------------------|--|--|--|--|
| No record found                                                                                                    | Last logon was successful on 22-Feb-2019 17:44:06                                                                                                    |  |  |  |  |
| Quick Links - Administration                                                                                                    | System News                                                                                                    |  |  |  |  |
| Administration    Healthcare Recipient   Healthcare Recipient   Healthcare Recipient    User Account    Keports and Enguiny     Update Own Account | Regular System Maintenance         Regular system maintenance is scheduled on every 3rd and 4th Saturday/Sunday of         each month. You may experience intermittent service interruption in accessing all system         functions and patients' clinical records may not include the latest updates.         Non-regular System Maintenance         • 03-Nov-2014 : Welcome to PPI-ePR |  |  |  |  |
|                                                                                                    | eHKSS (raining materials (for other eHK kegistration Centres)                                                                                                    |  |  |  |  |
|                                                                                                    | eHRSS Training Materials (for eHR HCP) KINN                                                                                                    |  |  |  |  |
|                                                                                                    | 1. Briefing Session on Enhancement of Patient Registration in eHRSS. (Feb 2019)                                                                                                    |  |  |  |  |
|                                                                                                    | <ul> <li>2. Briefing Session on Enhancement of Patient Registration in eHRSS - Part 1 (Nov<br/>2017)</li> </ul>                                                                                                    |  |  |  |  |
|                                                                                                    |                                                                                                    |  |  |  |  |